## ENTERING GRADES

1. Always turn editing on before you make any changes in Moodle:

| Home                                   |           |                             |                 | Sarah Miller                         |  |
|----------------------------------------|-----------|-----------------------------|-----------------|--------------------------------------|--|
| Sample Course (For internal use only.) |           |                             |                 |                                      |  |
| Home  Monline (OL                      | ) Courses | Sample Course Sample Course |                 | Turn editing on                      |  |
| NAVIGATION                             | - <       |                             | Your progress 🕐 | POLICIES AND                         |  |
| Home<br>Dashboard                      |           | Welcome to [in              | sert course     | SUPPORT<br>Career Education Advising |  |
| Site pages                             |           | name here]                  |                 | Disability Services                  |  |

2. Scroll down to the week where you want to enter grades and click to open it:

|     | <ul> <li>Publish</li> <li>Reset</li> <li>Question bank</li> <li>Repositories</li> </ul> | 5 🕈 | Week 5<br>28 May - 3 June - Toggle | ë<br>Edit |
|-----|-----------------------------------------------------------------------------------------|-----|------------------------------------|-----------|
| - b | Switch role to                                                                          |     |                                    |           |

3. Click on the assignment you want to grade:

| $\Phi$ | 닗 New Assignment 🖉 | Edit - 💄 🗹                  |
|--------|--------------------|-----------------------------|
|        |                    | Add an activity or resource |

4. Click on View/grade all submissions

| New Assignment  |                               |
|-----------------|-------------------------------|
| Grading summary |                               |
| Participants    | 5                             |
| Submitted       | 0                             |
| Needs grading   | 0                             |
| Due date        | Friday, 8 June 2018, 12:00 AM |
| Time remaining  | 6 days 15 hours               |
|                 | View/grade all submissions    |

5. Click on edit  $\rightarrow$  grade next to the student whose grade you want to enter:

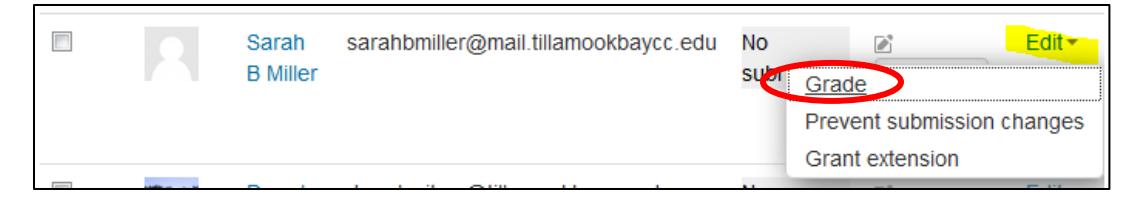

 Scroll down to "Grade" and you can enter the student's score, as well as enter feedback that is important or as simple as "great job!"

Note: remember to enter zero if the student did not turn an assignment in. Otherwise, Moodle will not calculate their grade accurately.

| Grade                |         |  |  |  |
|----------------------|---------|--|--|--|
| Grade out of 100 ⑦   |         |  |  |  |
| Current grade in gra | adebook |  |  |  |
| Grading student      |         |  |  |  |
| 2 out of 5           |         |  |  |  |
| Feedback comments    |         |  |  |  |
| Paragraph 💌          | BI      |  |  |  |
|                      |         |  |  |  |

7. You can choose to notify students of your feedback by selecting Yes in the Notify Students Dropdown:

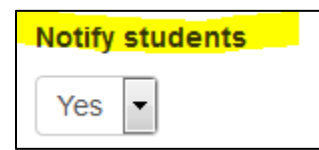

8. Finally, choose any of the options at the bottom of the page:

Save changes - Save and remain on the page.

- Save and show next
- Save and show the next student to grade.
- Cancel
   Cancel any changes you've made instead of saving.
- Previous Next Use these if you are navigating between students and you aren't making changes, or if you've saved changes and you're ready to move on.